## Distrito Escolar Independiente de Irving

## Necesito ayuda, ¡he olvidado mi contraseña o mi nombre de usuario!

A continuación se indican los pasos para recuperar su contraseña o nombre de usuario del HAC si los llega a olvidar:

- 1. Vaya al sitio web de HAC: https://www.irvingisd.net/hac
- 2. Haga clic en Login
- LOGIN
- 3. A continuación, haga clic en el enlace <u>FORGOT MY USERNAME OR PASSWORD</u> (OLVIDÉ MI NOMBRE DE USUARIO O CONTRASEÑA).
  Welcome to

| Home Access Center                                                                                           |                                             |
|----------------------------------------------------------------------------------------------------|---------------------------------------------|
| User Name                                                                                                    |                                             |
| Password                                                                                                    |                                             |
| Forgot My User Name or Password<br>Click Here to Register for HAC<br>Click Here to Register with Access Code | Olvidé mi nombre de usuario o mi contraseña |
| Sign In                                                                                                    |                                             |

- 4. Introduzca su NOMBRE DE USUARIO o su CORREO ELECTRÓNICO y HAC le enviará instrucciones para volver a configurar su cuenta:
- 5.

| Forgot User Name Or Password |                                                     |
|------------------------------|-----------------------------------------------------|
|                              | Please enter either your User Name or Email Address |
|                              | User Name:                                          |
|                              | Email Address:                                      |
|                              |                                                     |
|                              | Submit                                              |

6. Siga los pasos indicados en el correo electrónico que recibió de HAC.

NOTA: Si usted no recibe un correo electrónico de HAC (Centro de Acceso desde el Hogar), entonces su dirección de correo electrónico puede estar incorrecta en el sistema de datos de los estudiantes de Irving ISD, o usted no ha establecido las preguntas y respuestas de seguridad cuando creó la cuenta. Usted tendrá que ir a la escuela de su hijo(a) y pedirle a un miembro del personal de la escuela que lo(a) verifique a través de su identificación con foto y luego restablecer su contraseña, buscar su nombre de usuario, y/o volver a verificar su dirección de correo electrónico correcta.